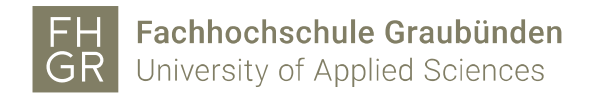

## Installation MAXQDA (Mac)

1. Intranet öffnen, unter Downloads/Informatik/Software/maxqda auf «MAXQDA2020.dmg» doppelklicken.

| Intranet                        | Downloads                                                                 |
|---------------------------------|---------------------------------------------------------------------------|
| Home                            |                                                                           |
| Studium                         | <ul> <li>B C Administration</li> <li>B D Bibliothek</li> </ul>            |
| Campus                          |                                                                           |
| Informatik                      |                                                                           |
| Personal                        | 🕀 🧰 Hochschulsport                                                        |
| Bibliothek                      | Informatik Hardware                                                       |
| Marketing und Kommunikation     |                                                                           |
| Vinavant                        | ⊟   Goftware                                                              |
| Mitwirkung                      | MAXQDA2020.dmg                                                            |
| Ideenmanagement                 | MAXQDA2020_Setup.msi                                                      |
| Qualitätsmanagement             | - ⊡ Cipss                                                                 |
| Rektorat                        |                                                                           |
| Diversity und Chancengleichheit | <ul> <li>B C Pulsesecure</li> <li>RuckZuck (Studenten Version)</li> </ul> |
| Lernende                        |                                                                           |
| Downloads                       | ⊛ 🧰 Treiber<br>⊛ 🧰 temp uh                                                |
| Glossar                         | Por Druckpreise ab April 2018                                             |

2. MAXQDA2020 in den Programmordner ziehen.

| • | •            | MAXQDA MAXQDA The Art of Data                | DA<br>Analysis  |
|---|--------------|----------------------------------------------|-----------------|
|   | To install M | MAXQDA drag it into the appl                 | lication folder |
|   | MAXQDA2020   | Software - Consult -<br>Sozialforschung GmbH | Applications    |

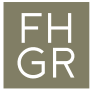

3. Auf «Akzeptieren» klicken.

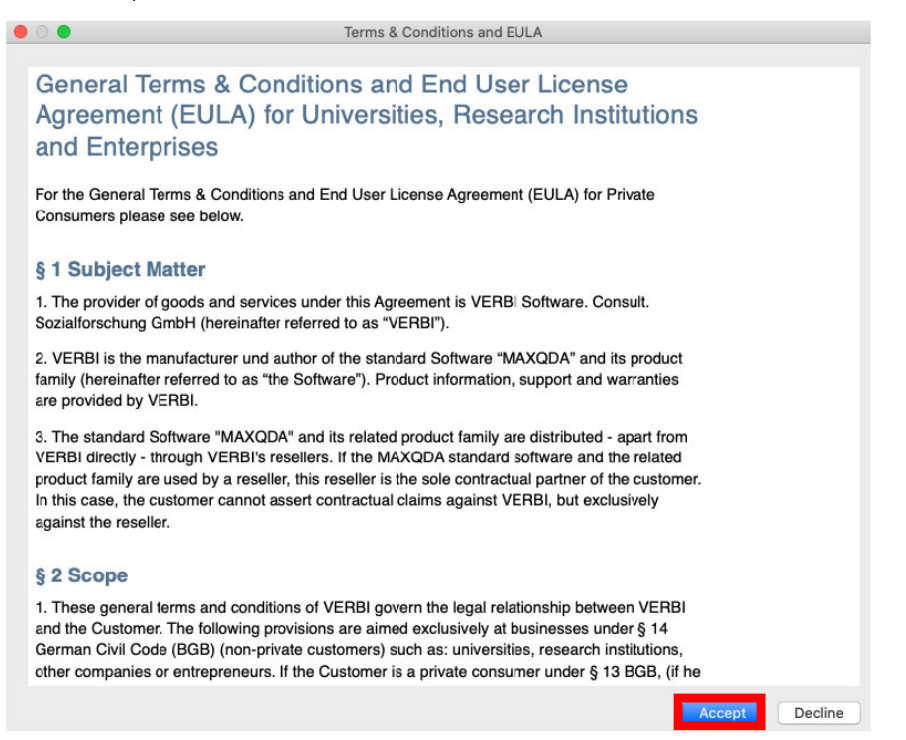

## 4. Nochmals auf «Akzeptieren» klicken.

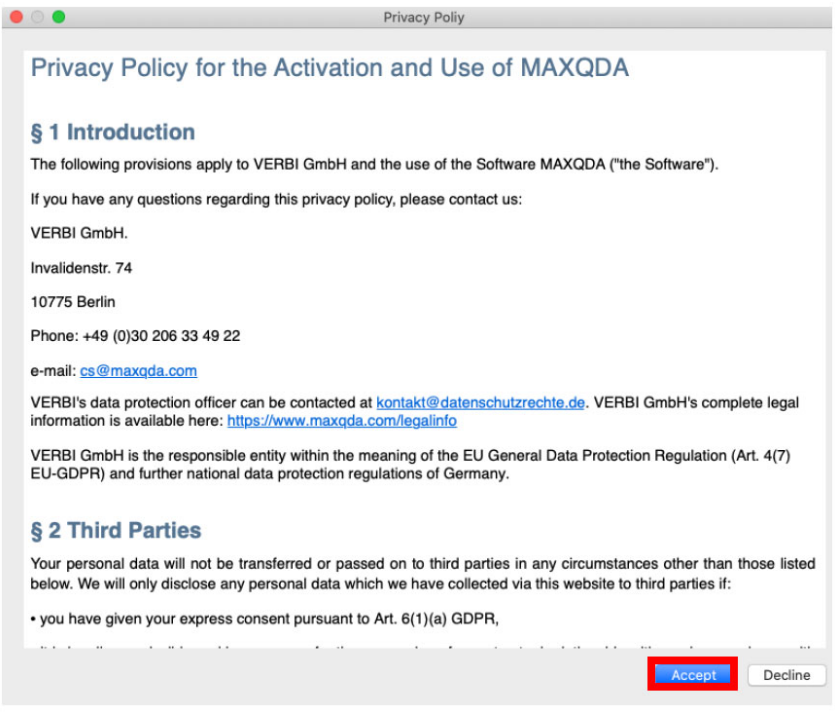

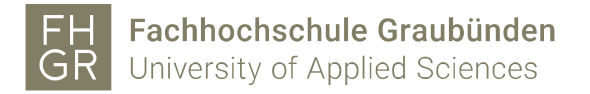

5. MAXQDA 2020 starten und auf «Mit einer Netzwerklizenz verbinden» klicken.

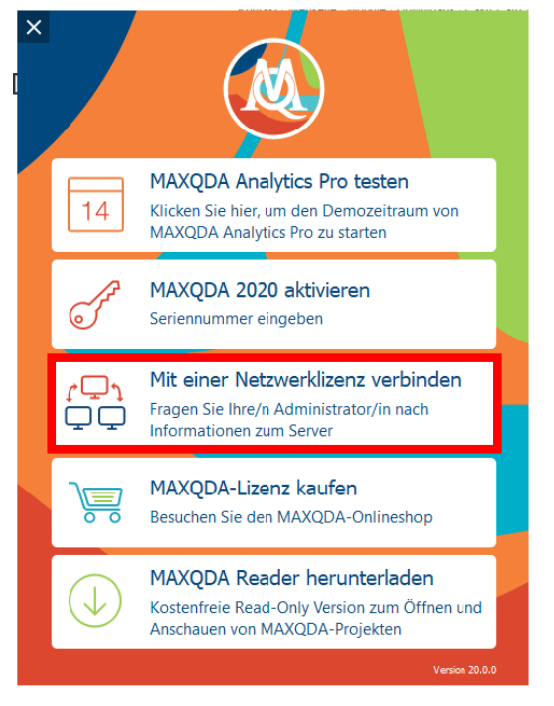

6. Die Angaben wie im Bild unter ausfüllen.

| • •            | Connect this client computer to MAXQDA License Service |              |  |
|----------------|--------------------------------------------------------|--------------|--|
| ŗ₽<br>₽        | Connect to your institution's net                      | work license |  |
| Server address | s                                                      |              |  |
| 10.0.254.75    |                                                        |              |  |
| Port           |                                                        |              |  |
| 21990          | 0                                                      |              |  |
| License name   | e                                                      |              |  |
| O Search fo    | r licenses automatically                               | Refresh      |  |
|                |                                                        |              |  |
|                |                                                        |              |  |
|                |                                                        |              |  |
|                |                                                        |              |  |
|                |                                                        |              |  |
|                |                                                        |              |  |
| Please er      | iter license name (case sensitive)                     |              |  |
| MAXQDA20       | 20                                                     |              |  |
|                |                                                        |              |  |
|                | Con                                                    | nect Cancel  |  |

7. Installation ist erfolgreich abgeschlossen.